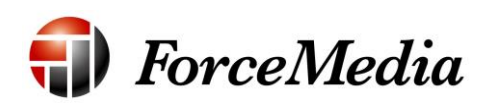

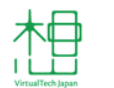

日本仮想化技術株式会社

# QNAP 設定手順書 (iSCSI 編)

2014年12月作成

# 目次

| 本書の概要          | 3  |
|----------------|----|
| Qfinder インストール | 3  |
| Qfinder 起動     | 7  |
| WebUI への接続     | 9  |
| ストレージプール作成     | 11 |
| iSCSI ターゲット作成  | 17 |

### 本書の概要

本書は、QNAP 管理マシンに対して監視・管理ソフトである Qfinder のインストール・起動、WebUI を使用した QNAP の iSCSI ストレージ設定を行う手順を記述してあります。

## Qfinder インストール

Qfinder は QNAP 管理用ツールで、管理マシンにインストールすることにより 管理マシンから QNAP の自動検出と管理を行う事が可能となります。

- 1. QNAP Qfinder で検索します。
- 2. QNAP ダウンロードセンター

(<u>http://www.qnap.com/i/jp/utility/</u>) より Qfinder をダウンロードします。

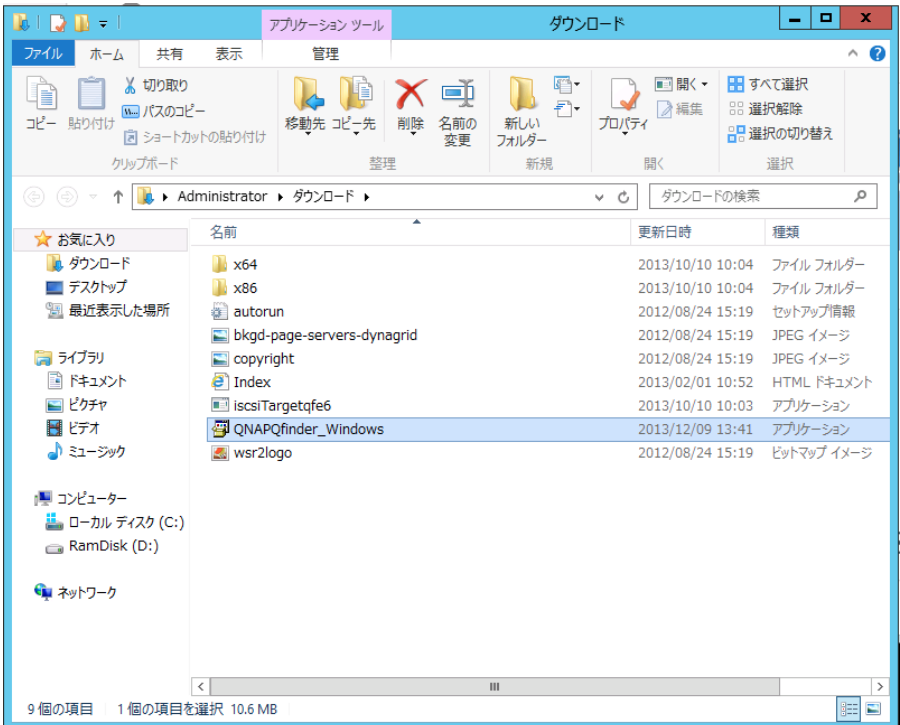

- 3. ダウンロードしたパッケージをダブルクリックします。
- 4. インストーラーが起動します。

5. ドロップダウンリストより言語を選択します。

|   | QNAP Qfinder Installer    |
|---|---------------------------|
| Q | Please select a language. |
|   | 日本語 🗸                     |
|   | OK Cancel                 |

- 6. [OK]をクリックします。
- 7. インストールウィザードが起動します。

| 9        | QNAP Qfinder Installer                                                                                                    |
|----------|----------------------------------------------------------------------------------------------------|
| Offinder | Qfinder セットアップ ウィザードへようこそ<br>このウィザードは、Qfinderのインストールをガイドしていきます。<br>セットアップを開始する前こ、他のすべてのアプリケーションを終了<br>することを推奨します。これによってセットアップがコンピュータを再<br>起動セデー、システム ファイルを更新することが出来るようによります。<br>。<br>続けるには Dxへ] をクリックして下さい。 |
|          | 次へ(N) > キャンセル                                                                                                    |

8. [次へ]をクリックします

9. ライセンス認証へ移ります。

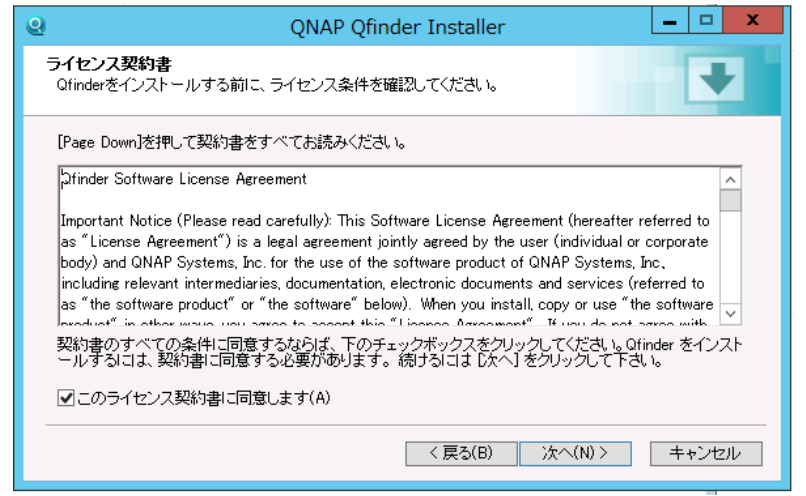

- 10. [このライセンス契約書に同意します]にチェックを入れます。
- 11. [次へ]をクリックします。
- 12. コンポーネントの選択へ移ります。

| <b>e</b>                                  | QNAP Qfinder Installer                                                               | _ 🗆 X    |
|-------------------------------------------|--------------------------------------------------------------------------------------|----------|
| コンボーネントを選んでください。<br>Qfinderのインストール オブションを | 遅んでください。                                                                             | +        |
| インストールしたいコンボーネンドに<br>い。続けるには [次へ] をクリックし  | チェックを付けて下さい。不要なものについては、チェッ<br>て下さい。                                                  | /クを外して下さ |
| インストール コンボーネントを選<br>択:                    | <ul> <li>✓ Ofinder(22)</li> <li>✓ デスクトップショートカット</li> <li>✓ クイックランチショートカット</li> </ul> |          |
| 必要なディスクスペース: 178.8MB                      |                                                                                      |          |
|                                           | 〈戻る(B) 次へ(N) 〉                                                                       | キャンセル    |

13. [次へ]をクリックします。

14. インストール先の選択へ移ります。

| 0                                   | QNAP Qfi                          | nder Installer                    | Ŀ                        | - 🗆 X         |
|-------------------------------------|-----------------------------------|-----------------------------------|--------------------------|---------------|
| <b>インストール先を選み</b><br>Qfinderをインストール | <b>,でください。</b><br>,するフォルダを選んでくださ  | il, 10                            |                          | +             |
| Qfinderを以下のフォ<br>て、別のフォルダを通         | ルダにインストールします。<br>第1してください。 インストーノ | 異なったフォルダにインストー<br>レを始めるには [インストー) | ールするには、 [参<br>ル] をクリックして | 照]を押し<br>下さい。 |
| インストール先 フォ<br>O¥Program Files       | ルダ<br>s (x86)¥QNAP¥Qfinder        |                                   | ] 参照(R)                  | I             |
| 必要なディスクスペー<br>利用可能なディスクス            | -ス: 178.8MB<br>ペース: 23.5GB        |                                   |                          |               |
|                                     |                                   | < 戻る(B) イン                        | マトール                     | キャンセル         |

- 15. [インストール]をクリックします。
- 16. インストールが開始されます。
- 17. インストール終了後、[完了]をクリックします、これでインストールは完了 です。

| de la    | QNAP Qfinder Installer                                                                                      |
|----------|----------------------------------------------------------------------------------------------------|
| Offinder | Qfinder セットアップ ウィザードは完了しました。<br>Qfinderは、このコンピュータにインストールされました。<br>ウィザードを閉じるには 院了1 を押してください。<br>▼ Qfinderの起動 |
|          | < 戻る(B) <b>完了(F)</b> キャンセル                                                                                  |

## Qfinder 起動

- 1. デスクトップに作成されたアイコンをダブルクリックします。
- 2. Qfinder 起動し、QNAP が起動していた場合 QNAP を検索します。

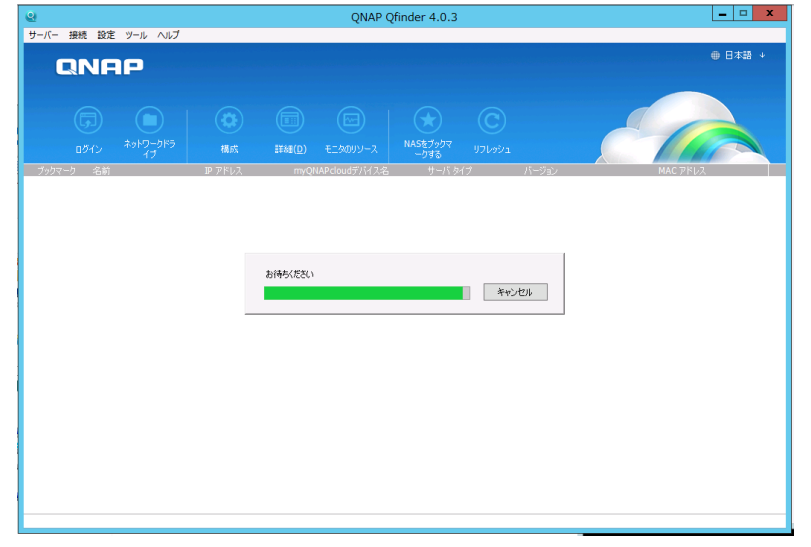

- 3. QNAP が検出された場合、「E メール通知の設定」のポップアップが表示されます。検出エラーが表示された場合、以下を確認してください。
  - QNAP の電源が ON になっているか
  - QNAP の NIC に LAN ケーブルが接続されているか

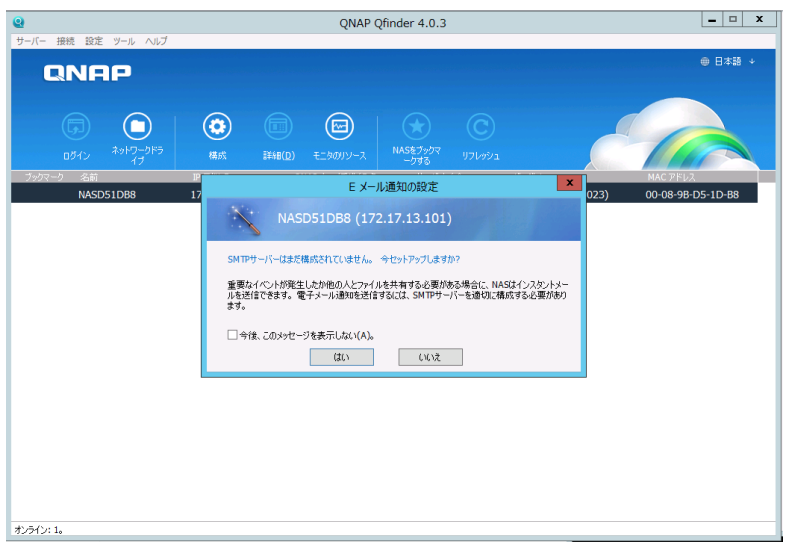

4. [はい]をクリックします。

※「Eメール通知の設定(SMTPサーバの設定)」は必要が無ければ実施せずに、

「いいえ」を選択しても次に進めます。

5. 管理者ログインを要求されますのでユーザー名: "admin"、パスワー ド: "admin"と入力します。

| ・<br>ナーバー 接続 設定 ツール ヘルプ |               | QNAP                   | Qfinder 4.0.3        |                      |                          |
|-------------------------|---------------|------------------------|----------------------|----------------------|--------------------------|
| QNAP                    |               |                        |                      |                      | ● 日本語                    |
| <b>G</b>                | <b>③</b> (    |                        |                      |                      |                          |
|                         | 構成 詳          | 細( <u>D</u> ) モニタのリソース | NASをプックマ リ<br>ークする リ |                      |                          |
| ブックマーク 名前               | IP アドレス       | myQNAPcloudデバイスキ       | 名 サーバタイプ             | バージョン                | MAC アドレス                 |
| NASD51DB8               | 172.17.13.101 |                        | TS-879U-RF           | • <b>4</b> .0.5 (201 | 31023) 00-08-9B-D5-1D-B8 |
|                         |               | 管理者ログ・                 | イン [NASD51DB8]       |                      | ×                        |
|                         |               |                        |                      |                      |                          |
|                         | Username:     | adm                    | in                   |                      |                          |
|                         | Password:     | •••                    | ••                   |                      |                          |
|                         |               |                        | -ザー名とパスワードを記憶す       | 15                   |                          |
|                         |               |                        |                      |                      | _                        |
|                         |               |                        |                      | OK キャンセル             |                          |
|                         |               |                        |                      |                      |                          |
|                         |               |                        |                      |                      |                          |
|                         |               |                        |                      |                      |                          |
|                         |               |                        |                      |                      |                          |
|                         |               |                        |                      |                      |                          |
|                         |               |                        |                      |                      |                          |
|                         |               |                        |                      |                      |                          |
|                         |               |                        |                      |                      |                          |
|                         |               |                        |                      |                      |                          |
|                         |               |                        |                      |                      |                          |

- 6. [OK]をクリックします。
- 7. SMTP サーバの設定ダイアログが表示されます。

| <b>Q</b>           | QNA                   | P Qfinder 4.0.3 | - 🗆 X             |
|--------------------|-----------------------|-----------------|-------------------|
| サーバー 接続 設定 ツール ヘルプ |                       |                 |                   |
|                    |                       |                 | ● 日本語 →           |
|                    |                       |                 |                   |
|                    |                       |                 |                   |
|                    |                       |                 |                   |
|                    |                       |                 |                   |
| ログイン イブ            | (本本) EXAD(D) エールのハリーフ |                 |                   |
| ブックマーク 名前 IP       | <b>7</b>              |                 | MAC ፖドレス          |
| NASD51DB8 17       | 2. SMTPサーパーの設定        | 31023)          | 00-08-9B-D5-1D-B8 |
|                    | 電子メールアカウントの選択:        | Dustom v        |                   |
|                    | SMTPサーバー:             |                 |                   |
|                    | ポート番号:                | mail            |                   |
|                    | 電子メール:                |                 |                   |
|                    | 1-ザー名:                |                 |                   |
|                    | パスワード:                |                 |                   |
|                    | 安全な接続                 | None 🗸          |                   |
|                    |                       |                 |                   |
|                    | テスト電子メールの送信           |                 |                   |
|                    |                       |                 |                   |
|                    |                       |                 |                   |
|                    |                       |                 |                   |
|                    |                       |                 |                   |
|                    |                       |                 |                   |
|                    |                       |                 |                   |
|                    |                       |                 |                   |
| *=0.1              |                       |                 |                   |
| 37217:19           |                       |                 |                   |

- 8. 各項目に E メールの設定を入力します。
- 9. [OK]をクリックします、これで QNAP のネットワークの設定や管理を行え る様になります。

## WebUI への接続

1. Qfinder で検出された QNAP を選択します。

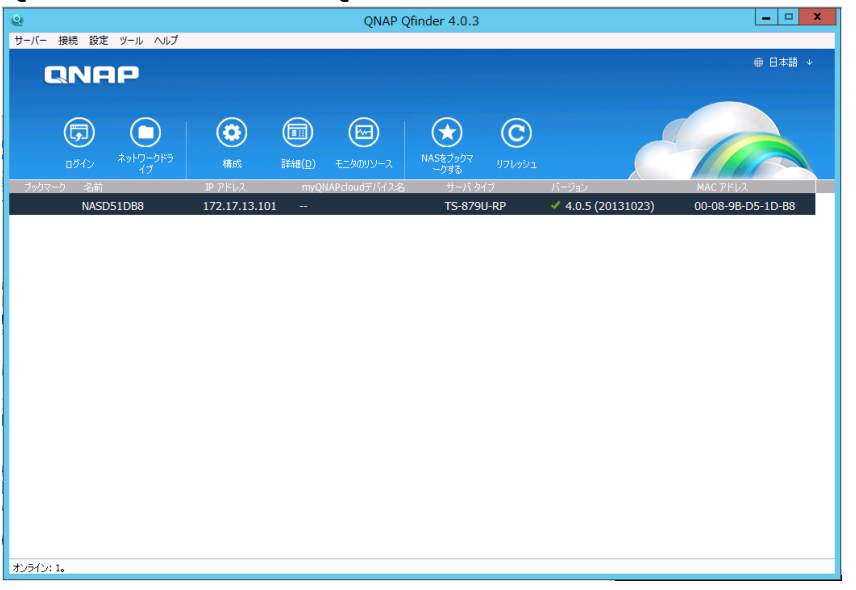

2. Qfinder メニュー左の[ログイン]をクリックします。

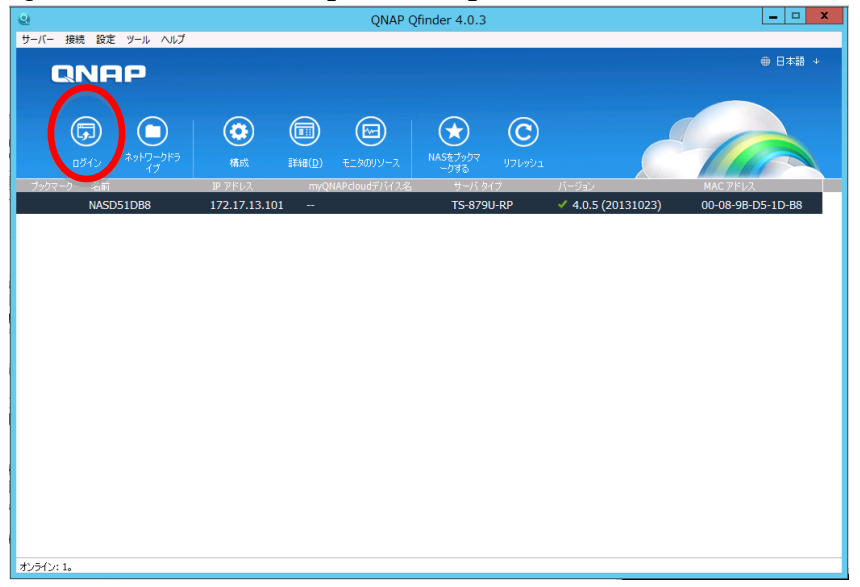

- 3. Web ブラウザが起動します。
- 4. WebUI のログイン画面が表示されます。

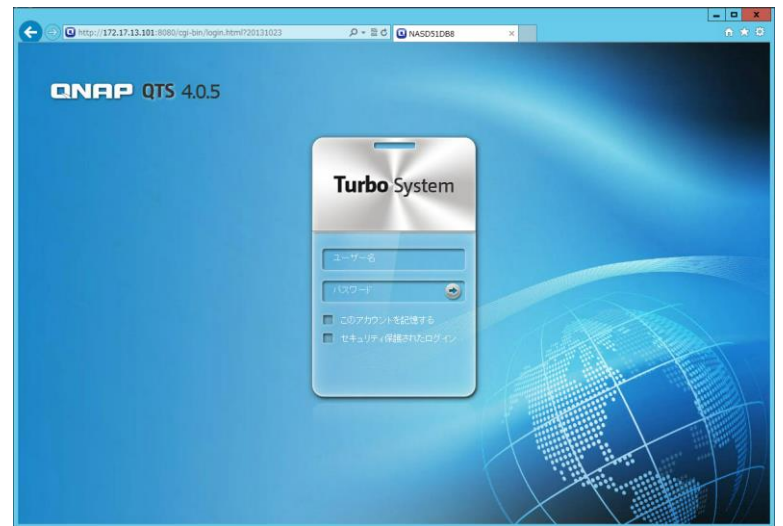

5. ユーザー名: **admin**、パスワード: **admin** と入力し、WebUI にログイン します。

## ストレージプール作成

QNAP では先に複数のディスクをまとめた領域をストレージプールとして作成 し、その後にボリュームや iSCSI ターゲットを作成していきます、今回は通常 の RAID5 領域の作成方法を記述しますが、他に RAID6 構成やホットスペアデ ィスクを用意して対障害性を高めた構成等も構築可能です。

※ストレージプールは機種により、使用できる機種/使用できない機種があります。

1. WebUIのアイコンよりストレージマネージャーを起動します。

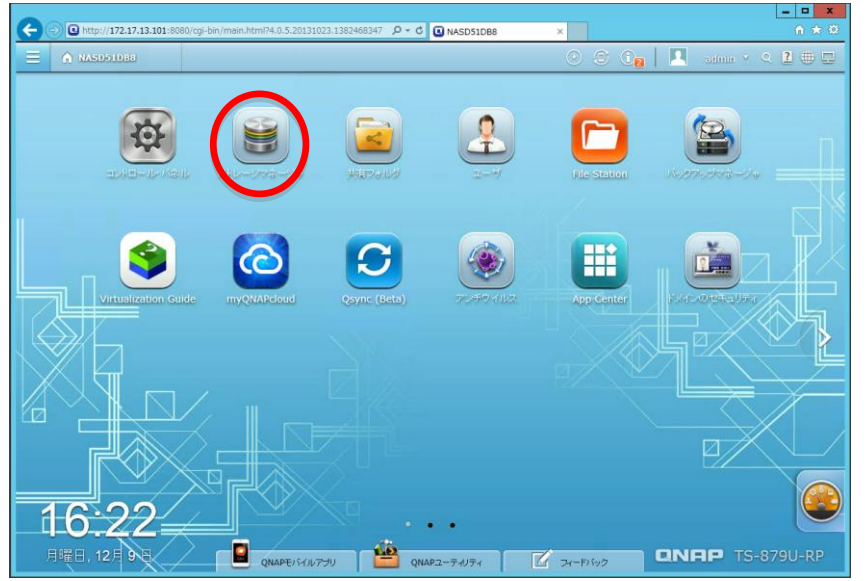

2. 左リストメニューより[ストレージプール]をクリックします。

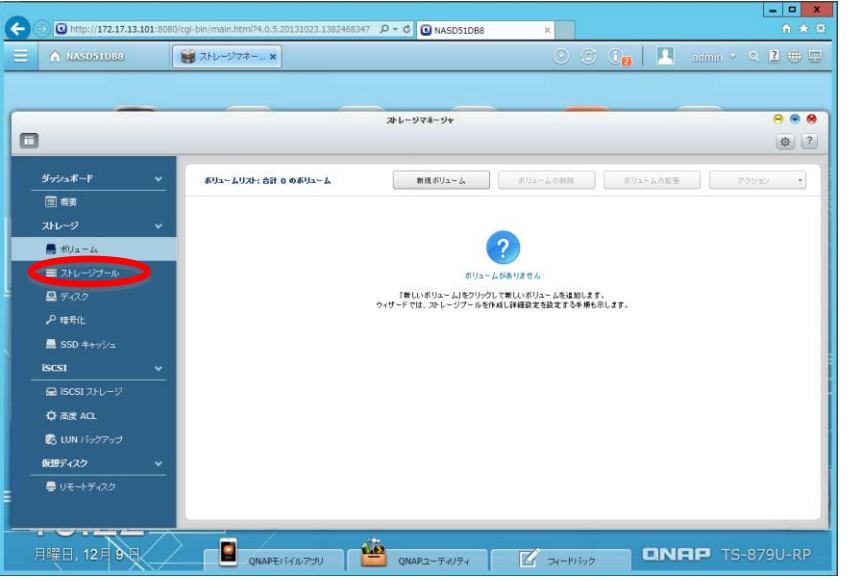

3. ストレージプールのメニューへ移動します。

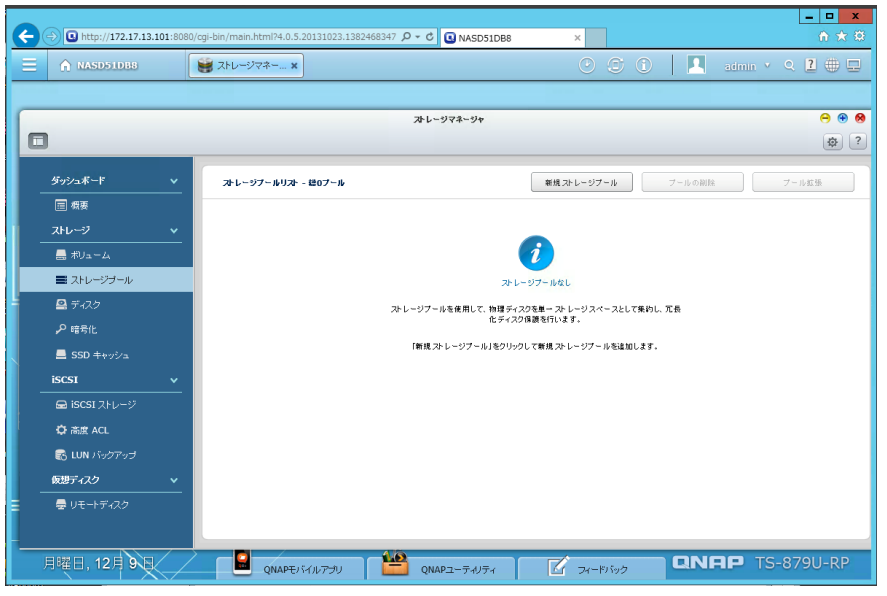

#### 4. [新規ストレージプール]ボタンをクリックします。

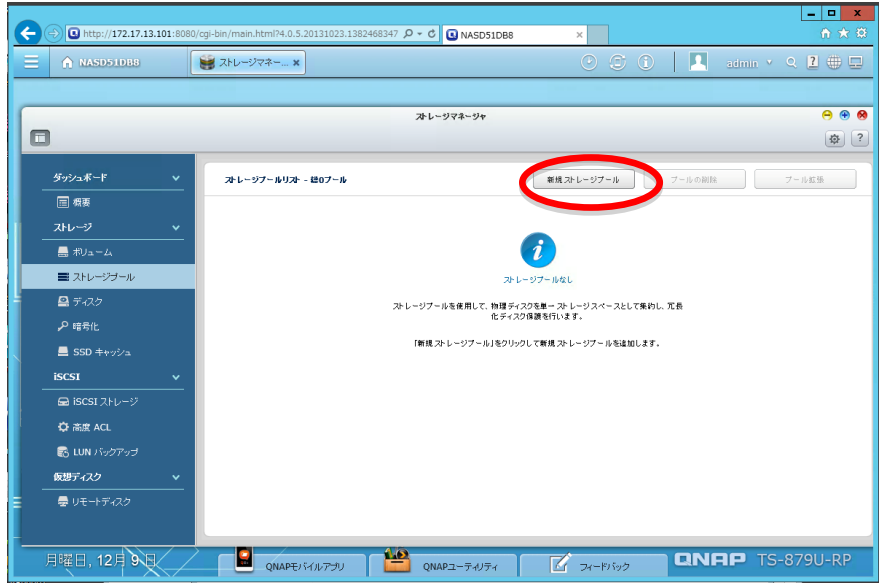

- 5. ストレージプール作成ウィザードが起動します。
- 6. 「ハードドライブの選択」へ移動。

|               |      |          | 21             | レージマ  | ネージャ       |           |        |              | 9     |
|---------------|------|----------|----------------|-------|------------|-----------|--------|--------------|-------|
|               |      | _        | 781            | 、ージブー | 北の作成       |           |        |              |       |
|               | 3 n- | ドドライブの   | 0週択            |       |            |           |        | 7 - il matte | プール程序 |
| <b>一 有</b> 更  |      |          |                |       |            |           |        |              |       |
|               | エンク  | ロージャー ユニ | [아 [合計 1 그드아]: | NA    | 5 ホスト [使用) | 可能ディスク酸:  | 7/8] ¥ |              |       |
| 👼 ポリューム       | 風話   | 1個のハーFF  | キライブを選択してくたさし  | N.    |            |           | 75-07  |              |       |
|               | - D  | F5471    | TOSHIBA DT01   | HDD   | SATA       | 931.51 GB | 準備完了   |              |       |
|               |      | F5472    | TOSHIBA DT01   | HDD   | SATA       | 931.51 GB | 準備完了   |              |       |
| ₩ 74A2        | 6    | F5474    | TOSHIBA DT01   | HDD   | SATA       | 931.51 GB | 津操完了   | C.A.         |       |
| ₽ 暗号化         | 0    | F3-17 5  | TOSHIBA DT01   | HDD   | SATA       | 931.51 GB | 塗備完了   |              |       |
| 🔜 SSD キャッシュ   | 13   | F5476    | TOSHIBA DT01   | HDD   | SATA       | 931.51 GB | 準備完了   |              |       |
|               | 1    | F3-17 7  | TOSHIBA DT01   | HDD   | SATA       | 931.51 GB | 塗備完了   |              |       |
| 📾 ISCSI ストレージ | 1    | F5-17 8  | TOSHIBA DT01   | HDD   | SATA       | 931.51 GB | 建弹完了   |              |       |
| O 市民 ACL      | RAID | Type:    | 10 *           | -     |            |           | ~      |              |       |
| CHIN KePTert  | 相算   | 爱:       | 0.00 MB        |       |            |           |        |              |       |
| and an        |      |          |                |       |            |           |        |              |       |
| WWWJAX2 V     |      |          |                |       |            |           |        |              |       |

7. 使用するハードディスクドライブのチェックボックスをクリックしてチェ ックを入れます。

| A http://172.17.13.101:80 | 080/cgi-bin/main.html?4.0.5.20131023.1382468347 🔎 - C 💽 NASD51DB8 × | <b>↑</b> ★ ®      |
|---------------------------|---------------------------------------------------------------------|-------------------|
| E \Lambda NASD51D88       | د جرد جرد 🕄 🕑 🕲                                                     | 🔲 admin 🖌 🔍 😫 🕀 🖵 |
|                           |                                                                     |                   |
|                           | ストレージマネージャ                                                          | Θ 🖲 😣             |
|                           | ストレージブールの作成                                                         | Ø ?               |
| ダッシュボード v                 | ス ハードドライブの選択                                                        | ールの削除 ブール拡張       |
| □ 概要                      |                                                                     |                   |
| ストレージ 🗸 🗸                 | エンジロージャーユニット (吉計 1 ユニット J: NAS 未スト [使用可能ディスク数: 7/8] *               |                   |
| ■ ポリューム                   | ディスク モデル タイプ Bus Type 音量 ステータス                                      |                   |
| ■ ストレージプール                | 📝 ドライブ 1 TOSHIBA DT01 HDD SATA 931.51 GB 準備完了                       |                   |
| ■ ディスク                    | ▼ ドライブ 2 TOSHIBA DT01… HDD SATA 931.51 GB 準備売了                      | -                 |
| 0 #2/4                    | ドライブ 4 TOSHIBA DT01 HDD SATA 931.51 GB 準備完了                         |                   |
| 2 10 SIL                  | ドライブ 5 TOSHIBA DT01 HDD SATA 931.51 GB 準備完了                         |                   |
| SSD キャッシュ                 | ドライブ 6 TOSHIBA DT01 HDD SATA 931.51 GB 準備完了                         |                   |
| iscsi v                   | ✓ ドライブ 7 TOSHIBA DT01 HDD SATA 931.51 GB 準備完了                       |                   |
| 📾 iscsi ストレージ             | V ドライブ 8 TOSHIBA DT01 HDD SATA 931.51 GB 準備光了                       |                   |
| 口 南度 ACL                  | RAID Type: RAID 6 × ホットスペアディス なし ×                                  |                   |
| 🕼 LUN バックアップ              | 极复容量: 4.50 TB 21.                                                   |                   |
| E107 ab                   | SSDキャッジュ機能を使用するには、SSDキャッシュドライブ用のスロット <3, 4>を確保してく<br>ださい。           |                   |
|                           |                                                                     |                   |
| 曇 リモートディスク                | 本代シャー                                                               |                   |
|                           |                                                                     |                   |
| 月曜日,12月9日                 | QNAPEJ (1),7750 😬 QNAP2-54054 🗹 54-F1595                            | ONAP TS-879U-RP   |

8. RAID Type をドロップダウンリストより選択します。

|                           |                                              | 1.0                          |                 |
|---------------------------|----------------------------------------------|------------------------------|-----------------|
| G Http://172.17.13.101:80 | /cgi-oin/main.numi/4.0.5.20131023.138246834/ | C UNASDSIDES X               |                 |
| E A NASD51088             | 😸 ストレージマネー ×                                 |                              | admin 🔨 🔍 🗮 🖳   |
|                           |                                              |                              |                 |
|                           | 7                                            | サレージマネージャ                    | Θ 🖲 😣           |
|                           | ł.                                           | レージブールの作成                    | æ ?             |
| ダッシュボード 🗸                 | ス ハードドライブの選択                                 |                              | 7ールの納除 ブール拡張    |
| □ 救要                      |                                              |                              |                 |
| 7.FL-9 v                  | エンクロージャーユニット [合計 1 ユニット]                     | : NAS ホスト [使用可能ディスク数: 7/8] × |                 |
| 島 ポリューム                   | 編巻1面のハードドライブを選択してくたさ<br>マ ディスク モデル           | UN-<br>タイプ Bus Type 寄発 ステータス |                 |
| ■ ストレージブール                |                                              | HDD SATA 931.51 GB 準備完了      |                 |
|                           |                                              | HDD SATA 931.51 GB 準備完了      |                 |
|                           | ドライブ 4 TOSHIBA DT01                          | HDD SATA 931.51 GB 準備完了      |                 |
|                           | ▼ ドライブ 5 TOSHIBA DT01…                       | HDD SATA 931.51 GB 準備完了      |                 |
| SSD キャッシュ                 | ✓ ドライブ 6 TOSHIBA DT01                        | HDD SATA 931.51 GB 準備完了      |                 |
| iSCSI V                   | ✓ F547 7 TOSHIBA DT01                        | HDD SATA 931.51 GB 準備完了      |                 |
| 📾 iscsi ストレージ             | V F947 8 TOSHIBA DT01                        | HDD SATA 931.51 G8 mmm+6.1   |                 |
| 🗘 高度 ACL                  | RAID Type: RAID 6                            | ・ ホットスペアディス なし ・             |                 |
| 🛃 LUN バックアップ              | 概算容量: 1つ<br>SEDaturita N JBOD                | ロホルボル ドライゴ田のフロルトマン ふった時代 アイ  |                 |
| 仮想ディスク マ                  | teau. RAID 0                                 |                              |                 |
| <br>曇 リモートディスク            | RAID 1<br>RAID 5<br>RAID 6<br>RAID 10        | **>t% (##                    |                 |
| 月曜日, 12月 9日               |                                              | QNAPユーティリティ                  | QNRP TS-879U-RP |

- 9. 必要であれば、ホットスペアディスクをドロップダウンリストより選択し ます。
- 10. [作成]ボタンをクリックします。

|              | :8080/cgi-bin/main.html | ?4.0.5.20131023.1382468347 P - | C NASD51DB8    | ×                 | 合 大 G               |
|--------------|-------------------------|--------------------------------|----------------|-------------------|---------------------|
| A NASD51DB8  | 👹 ストレージマネー              | ×                              |                |                   | 🕦 📔 admin Y 🔍 🗷 🖶 🖵 |
|              |                         |                                |                |                   |                     |
|              |                         | 71                             | レージマネージャ       |                   | ⊖ ⊕ €               |
|              |                         | 145                            | レージブールの作成      |                   | ¢ ?                 |
|              | <u>~</u>                | ハードドライブの選択                     |                |                   | <b>フールの御除</b> フール転振 |
| □ 横要         |                         |                                |                |                   |                     |
| ストレージ        | ~                       | エンジロージャーユニット [音計 1 ユニット]:      | NAS 木スト [使用i   | 「能ディスク数:7/8] 🗡    |                     |
| 農 ⋪リューム      |                         | ▼ ディスク モデル                     | ックション Bus Type | 容量 ステータス          |                     |
| ■ ストレージブール   |                         | ▼ ドライブ 1 TOSHIBA DT01          | HDD SATA       | 931.51 GB 準備完了    |                     |
| ■ ディスク       |                         | ▼ ドライブ 2 TOSHIBA DT01…         | HDD SATA       | 931.51 GB 準備完了    |                     |
|              |                         | ▼ ドライブ 4 TOSHIBA DT01          | HDD SATA       | 931.51 GB 準備完了    | <b>.</b> te         |
|              |                         | ▼ ドライブ 5 TOSHIBA DT01…         | HDD SATA       | 931.51 GB 準備完了    |                     |
| 📕 SSD キャッシュ  |                         | ▼ ドライブ 6 TOSHIBA DT01          | HDD SATA       | 931.51 GB 準備完了    |                     |
| ISCSI        | ~                       | ✓ ドライブ 7 TOSHIBA DT01          | HDD SATA       | 931.51 GB 準備完了    |                     |
|              |                         | ▼ ドライブ 8 TOSHIBA DT01…         | HDD SATA       | 931.51 GB 準備完了    |                     |
| 口<br>南度 ACL  |                         | RAID Type: RAID 5              | ホットスペアディス      | なし ~              |                     |
| 🖪 IUN バックアッゴ |                         | 概算容量: 5.40 TB                  | 2.             |                   |                     |
|              |                         | SSDキャッシュ極能を使用するには、SSI<br>ださい。  | Dキャッシュドライブ用の:  | スロット <3, 4>を確保してく |                     |
| -            | <u> </u>                |                                |                |                   |                     |
| 曇 リモートディスク   |                         |                                |                | キャンセル 作成          |                     |
|              |                         |                                | _              |                   |                     |
|              |                         | - <u>1.0</u>                   |                |                   |                     |
|              | QN                      | NAPモバイルアプリ 📃 (                 | QNAPユーティリティ    | 「ビーフィードバック        | 13-0790-KP          |

11. ポップアップで「選択したハードドライブのデータを全て消去します。 続 行しますか?」と確認するメッセージが表示されます。

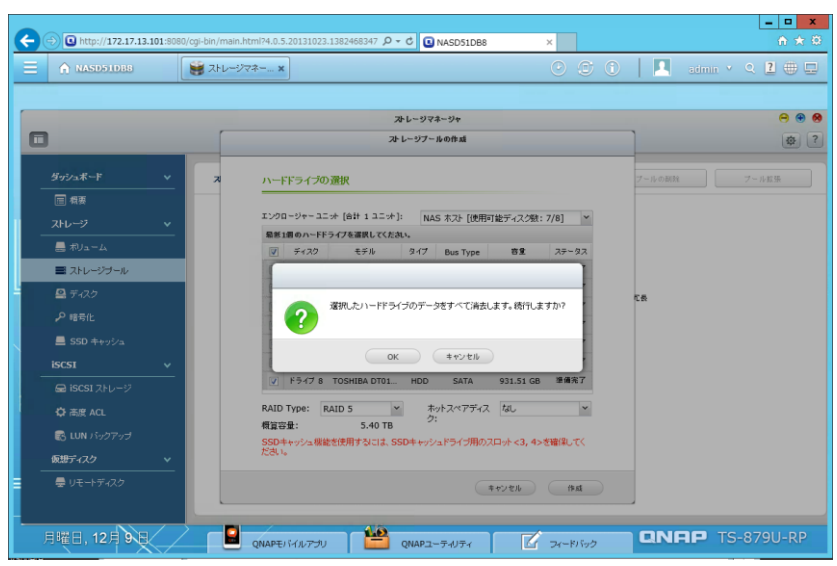

12. [OK]をクリックすると、作成が開始されます。

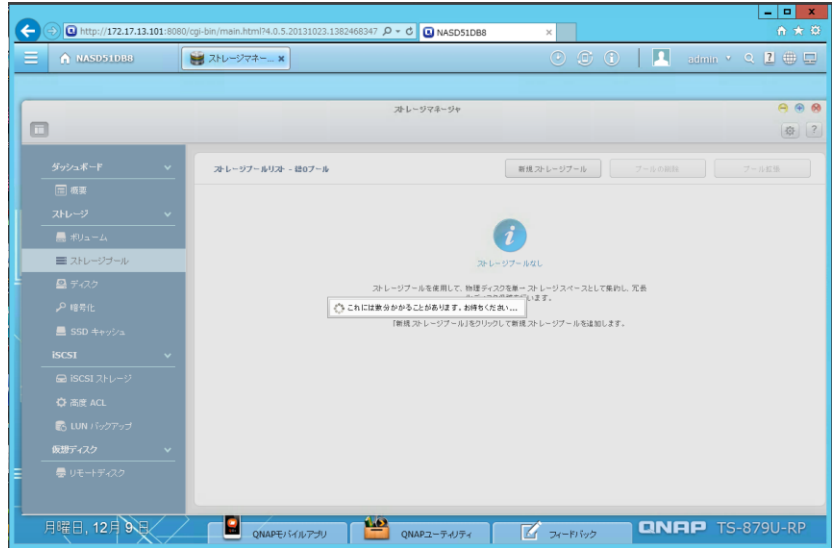

13. 作成終了後は、ストレージプールに iSCSI ターゲットやボリュームの作成 が可能となります。

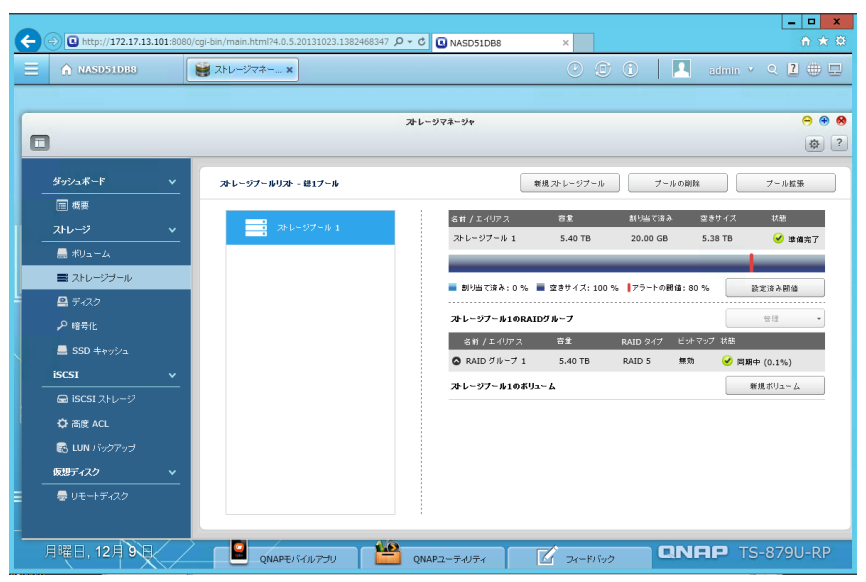

## iSCSI ターゲット作成

1. リストメニューの iSCSI ストレージをクリックします。

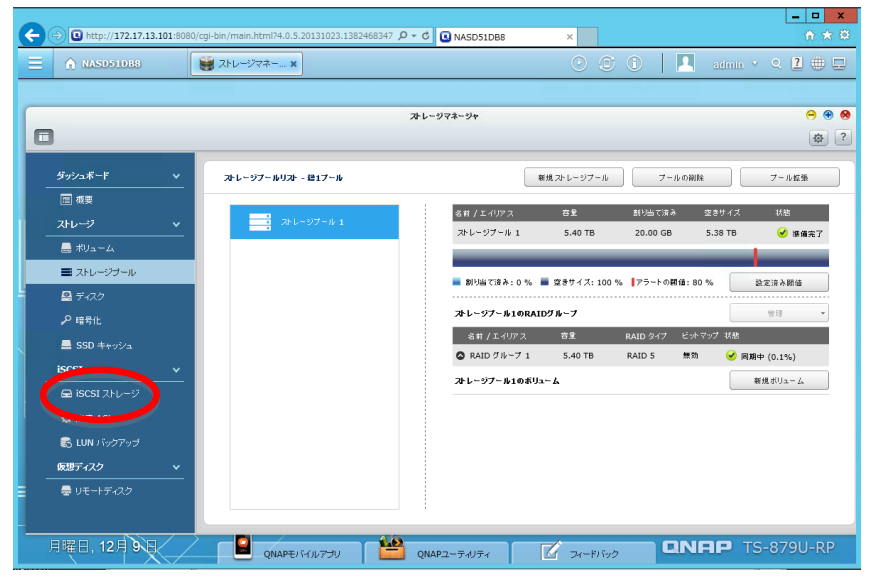

#### 2. iSCSI の項目へ移動します。

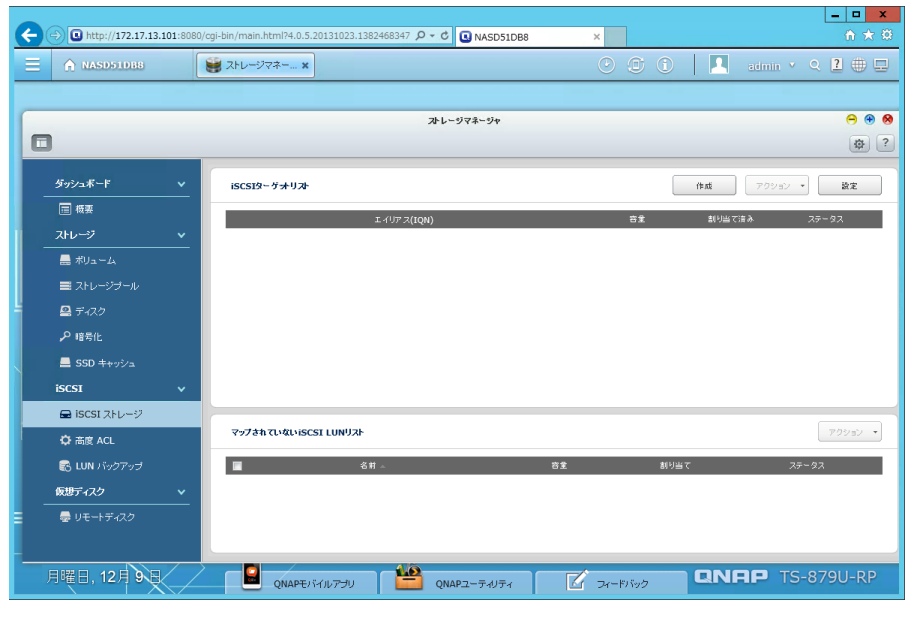

3. 作成ボタンをクリックします。

|              |                        |                                                                        | x   |
|--------------|------------------------|------------------------------------------------------------------------|-----|
| $\leftarrow$ | http://172.17.13.101:8 | 30/cgi-bin/main.html?4.0.5.20131023.1382468347 🔎 🕈 🗘 NASD51DB8 🛛 🗙 🏠 🛧 | (i) |
| Ξ            | ♠ NASD51D88            | 💓 Złu-Jyzż 🗴 🕐 🗇 🚺 admin 🗸 Q. 🖺 🌐                                      | -   |
|              |                        |                                                                        |     |
|              |                        | २४४८-४७२२-७७ 😁 😁                                                       | 8   |
| C            | 3                      |                                                                        | ?   |
|              | ダッシュボード 🗸              | ISCSI9~ヴオリル (市成) 7.7252 ・ (設定                                          |     |
|              | □ 概要                   | r (1973/000) \$\$ #(ULUTIS) 75-07                                      |     |
|              | ストレージ                  |                                                                        | •   |
|              | 🔜 ボリューム                |                                                                        |     |
|              | ■ ストレージプール             |                                                                        |     |
| 1            | 🖴 ディスク                 |                                                                        |     |
|              | 。9 暗号化                 |                                                                        |     |
|              | 💻 SSD キャッシュ            |                                                                        |     |
|              | iscsi v                |                                                                        |     |
|              | 🚍 iscsi ストレージ          |                                                                        | 5   |
|              | 🗘 高度 ACL               | 7973# CL/QL/ISCSI LUNU/A*                                              | 1   |
|              | 🐼 LUN バックアップ           | ■ 名前 ▲ 古皇 創り出て 2万~タス                                                   |     |
|              | 仮想ディスク 🗸               |                                                                        |     |
|              | 曇 リモートディスク             |                                                                        |     |
|              |                        |                                                                        |     |
|              | 月曜日,12月9日              |                                                                        |     |
|              |                        |                                                                        |     |

4. iSCSI ターゲット作成「クイックコンフィグレーションウィザード」が起動 します。

| <del>(</del> | A http://172.17.13.10 | 01:8080/ | cgi-bin/main.html?4.0.5.2 | 0131023.1382468347 🔎 - C | NASD51DB8        | ×          |      | <b>↑</b> ★ ⊕      |
|--------------|-----------------------|----------|---------------------------|--------------------------|------------------|------------|------|-------------------|
| Ξ            | A NASD51DB8           |          | 🥞 ストレージマネー 🗙              |                          |                  |            | 1    | admin y Q 🛃 🌐 🖵   |
|              |                       |          |                           |                          |                  |            |      |                   |
|              |                       |          |                           | ストレー                     | ・ジマネージャ          |            |      | ⊖ ⊕ ⊗             |
|              | ]                     |          |                           |                          |                  |            |      | <b>\$</b> ?       |
|              |                       | ~        | iSCSIターゲッナリスト             |                          |                  |            | fist | アクション <b>-</b> 酸定 |
|              | □ 概要                  |          |                           | エイリア ス(ION)              |                  | 白金         | 創り出て | (済み ステータス         |
| Ι.           |                       | <b>~</b> |                           |                          |                  |            |      |                   |
|              | 🔜 ポリューム               |          |                           |                          |                  |            |      |                   |
|              | ■ ストレージブール            |          |                           |                          |                  |            |      |                   |
| 4            | 🖴 ディスク                |          |                           | 240/07/17/2014 - L       | っつつ ボードをおめいます    | tu2        |      |                   |
|              |                       |          |                           | ?                        | LUDIU I CREBUCKU | ~.         |      |                   |
|              | 💻 SSD キャッシュ           |          |                           |                          |                  | _          |      |                   |
|              | iSCSI                 | ~        |                           | UK                       | ++>21            |            |      |                   |
|              | 🚍 iSCSI ストレージ         |          |                           |                          |                  |            |      |                   |
|              | 🗘 高度 ACL              |          | 29784 เป็นเปรียร์         | a Lungar                 |                  |            |      |                   |
|              | 🐼 LUN バックアップ          |          |                           | 名前                       | É                | 5 <u>9</u> | 割り当て | ステータス             |
|              | 仮想ディスク                | ~        |                           |                          |                  |            |      |                   |
|              | 曇 リモートディスク            |          |                           |                          |                  |            |      |                   |
|              |                       |          |                           |                          |                  |            |      |                   |
|              | 月曜日,12月9日             |          | QNAPE)                    | ามพรรม                   | NPユーティリティ        | Z 74-F1595 | QN   | RP TS-879U-RP     |

- 5. [OK]をクリックします。
- 6. 作成する対象の選択へ移動します。

7. [LUN がマッピングされている iSCSI ターゲット]を選択します。

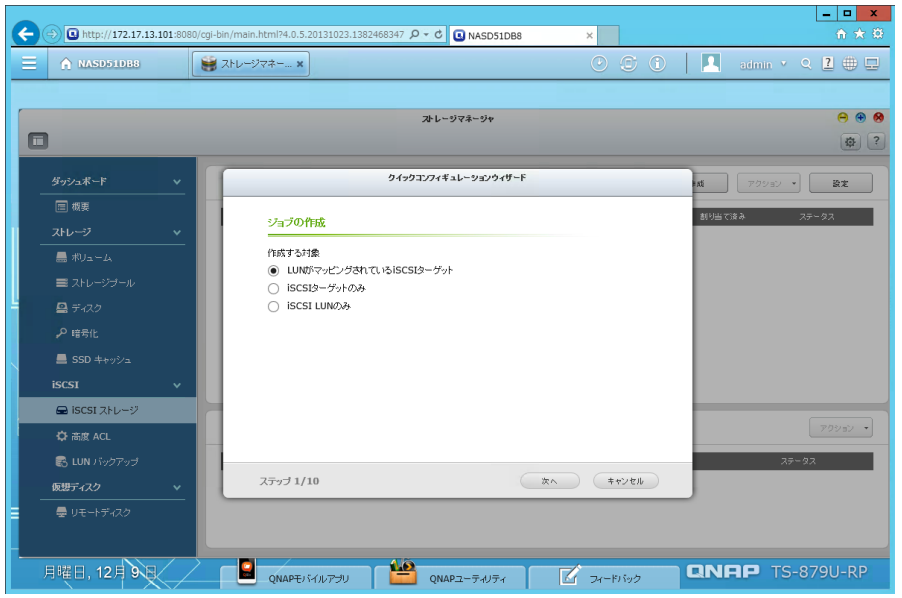

- 8. [次へ]をクリックします。
- 9. 「iSCSI クイックコンフィグレーションウィザード」の説明が表示されます。

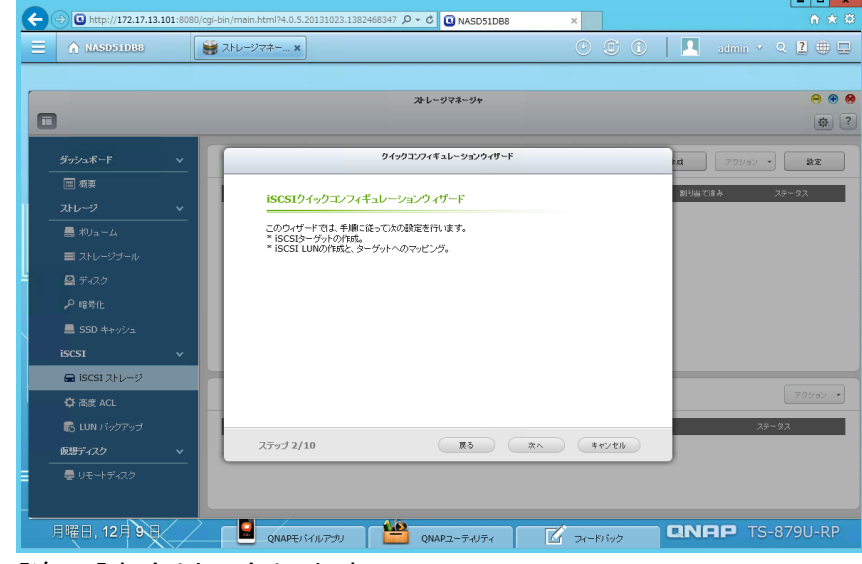

10. [次へ]をクリックします。

11. 「新規 iSCSI ターゲットの作成」が表示されます。

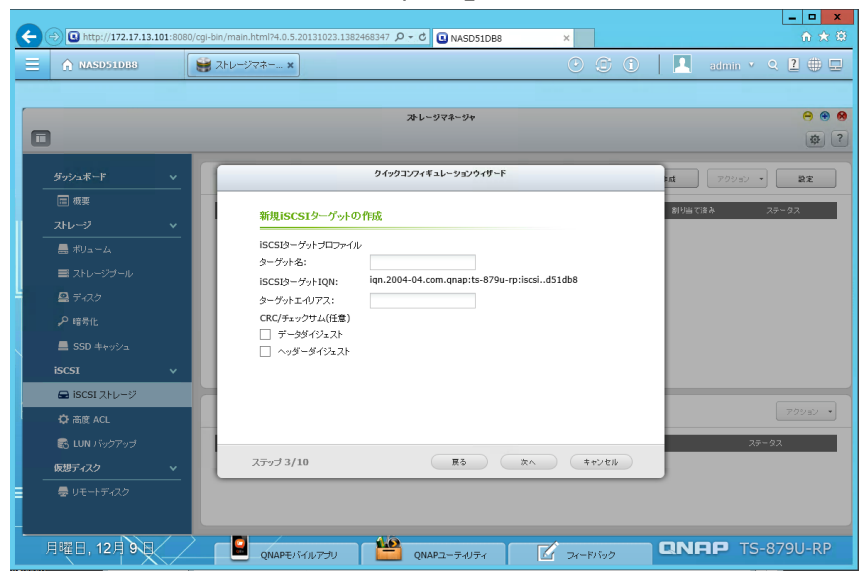

#### 12. 「iSCSI ターゲット名」を入力します。

|                |       |           |                           | ストレージマネージ       | ۲     |           |                 | e              |
|----------------|-------|-----------|---------------------------|-----------------|-------|-----------|-----------------|----------------|
|                |       |           |                           | クイックコンフィギュレーション | ウィザード |           | <b>nti</b> 709: | 2 • <b>2</b> 1 |
| ■ 根要<br>7とレージ  |       | 新法        | 見iSCSIターゲットの              | 們成              |       |           | 割り出て済み          | ステータス          |
| = 7/12 -       |       | isc<br>9- | SIターゲットプロファイル<br>ゲット名:    | hyperv ×        | ]     | ny d51db8 |                 |                |
|                |       | 9-        | SISーラットIQN:<br>グットエイリアス:  | hyperv          |       | 11.031000 |                 |                |
| ₽ 暗号化          |       |           | C/チェックサム(任意)<br>データダイジェスト |                 |       |           |                 |                |
| iscsi          |       |           | ヘッダーダイジェスト                |                 |       |           |                 |                |
| 🖨 iscsi (      | マトレージ |           |                           |                 |       |           |                 |                |
| ☆ 高度 A         |       |           |                           |                 |       |           |                 | 700            |
| しい ハ<br>仮想ディスク |       | ステッ       | <b>J</b> 3/10             | E3              | **    | **>t#     |                 | - AF - 9 A     |
|                |       |           |                           |                 |       |           |                 |                |

13. [次へ]をクリックします。

14. 「CHAP 認証設定」へ移ります。

|               |          | <b>ストレージマネージャ</b>                                  |              |
|---------------|----------|----------------------------------------------------|--------------|
| ダッシュボード       | <u> </u> | クイックコンフィギュレーションウィザード                               | at 7000-     |
| □ 根要<br>ストレージ | Ţ        | CHAP認証設定                                           | 割り出て済み ステータス |
| 鳥 ボリューム       |          | <ul> <li>CHAPIZ語の使用</li> </ul>                     |              |
| ■ ストレージブール    | _        | 그-ザ名:                                              |              |
| ■ ディスク        | _        | パスワード:                                             |              |
| <br>.0 ##€/⊦  | _        | パスワードの再入力:<br>==================================== |              |
|               | _        | ユーザ名:                                              |              |
| ECCI          |          | パスワード:                                             |              |
|               | <u> </u> | パスワードの再入力:                                         |              |
| E ISCSI XPD-9 |          |                                                    | 70           |
| QF 高度 ACL     |          |                                                    |              |
| CLUN バックアップ   |          | 77                                                 | ステータス ステータス  |
| 仮想ディスク        | <u> </u> |                                                    |              |

- 15. CHAP 認証を行わない場合、何もせず[次へ]をクリックします。
- 16. 「iSCSI LUN の作成」へ移ります。

| ← → 🕒 http://172.17.13.101:80                                                                                                    | 80/cgi-bin/main.html?4.0.5.20131023.1382468347 🌶 📌 🕻 NASD51DB8 🛛 🗙                                                                                        | 合大袋                      |
|----------------------------------------------------------------------------------------------------|----------------------------------------------------------------------------------------------------|--------------------------|
| E A NASD51D88                                                                                                    | 😫 २१८-७२२ x                                                                                                    | admin 🔹 Q 💈 🕀 🖵 🛛        |
|                                                                                                    | オトレージマネージャ                                                                                                    | ⊖ ⊛ ⊗<br>@ ?             |
| ダッシュボード 🗸                                                                                                    | <u> クイックコンフィギュレーションウィザード</u>                                                                                                    | 11 709ay • 22            |
| ■ 概要<br>ストレージ >>>>>>>>>>>>>>>>>>>>>>>>>>>>>>>>>>>>                                                                                                    | ISCSI LUNの作成                                                                                                    | 割り当て済み ステータス             |
| <ul> <li>ペリューム</li> <li>ペリューム</li> <li>ストレージブール</li> <li>ディスク</li> <li>炉 暗奇化</li> <li>SSD キャッシュ</li> <li>ISCSI ストレージ</li> <li>第 SSS 1ストレージ</li> </ul> | UN 9イブ ④ ブロックベース ① ファイルベース<br>UNE分: ● シンプロピジョニング ③ 即時配分<br>UNE3: Nyper_0<br>UNE7-ション: ストリージブール 1 ▼<br>空意サイズ: 5.38 TB<br>容量: 1 GB ▼<br>万ラートの動態: ● 80 %<br> | 77559. •                 |
| ☆ ang AGL<br>電 LUN 1/6270-3<br>成時7-429 ▼<br>量 リモートディスク<br>月曜日, 12月 9日                                                                                 | ステップ 5/10 度る 衣へ キャンセル<br>QNAPE:11/10.75/10   QNAP2-ティリティ ア フィードバック                                                                                        | 25-92<br>QNRP TS-879U-RP |

17. LUN タイプをブロックベース・ファイルベースより選択します。

| ← ⊕ • http://172.17.13.101:808 | 0/cgi-bin/main.html?4.0.5.20131023.1382468347 ₽ < C 🖸 NASDS1DB8 × |
|--------------------------------|-------------------------------------------------------------------|
| E \Lambda NASD51D88            | 🗑 🕮 🕐 🔍 🕄 👘 🖳                                                     |
|                                | २२६-७२३-७०<br>२२६-७२३-७०<br>२२६-१२३-७०                            |
| ダッシュボード >                      | <b>クイックエンフィギュレーションウィザード</b> 成 アクション *<br>設定                       |
| ■ 概要<br>ストレージ ∨                | iscs1 LUNの作成 30/jaで高本 27-93                                       |
|                                | LUN ダイブ                                                           |
| ■ ストレージブール                     | LUN配分:                                                            |
| 🖴 ディスク                         | LUNES: hyperv_0                                                   |
| ₽ 暗号化                          | 空きサイズ: 5.38 TB                                                    |
| ■ SSD キャッシュ                    | 容量: 1 GB M                                                        |
|                                | アラートの瞬間: 80 %                                                     |
|                                | □ SSD +rv92a 7709a2 *                                             |
| ■ LUN バックアップ                   | 75-92                                                             |
| 仮想ディスク・・・                      | ステップ 5/10 展る 次へ キャンセル                                             |
| <br>量 リモートディスク                 |                                                                   |
| 月曜日, 12月9日                     |                                                                   |

18. LUN 配分をシンプロビジョニング・即時配分より選択します。

| _              |                     |               |                                            | • ×    |
|----------------|---------------------|---------------|--------------------------------------------|--------|
| $(\leftarrow)$ | http://172.17.13.10 | 01:8080/cgi-t | in/main.html?4.0.5.20131023.1382468347     | ir ★ 🔅 |
| Ξ              | ♠ NASD51D88         |               | 21-12-27                                   | ⊕ ⊑    |
|                |                     |               |                                            |        |
| <b></b>        |                     |               | ストレージマネージャ                                 | ) 🕀 😣  |
|                | l                   |               |                                            | ₿<br>? |
|                |                     | •             | クイックエンフィギュレーションウィザード<br>14 アクジョン・ 夏        | ź      |
| -              | □ 概要                |               |                                            | _      |
|                |                     | ~             | iSCSI LUNの作成 新聞日本 (読み ステージス)               |        |
|                | 🛲 ポリューム             |               | LUN ダイブ 💿 ブロックベース 🚺 🔿 ファイルペース              |        |
|                |                     |               | LUN配分:                                     |        |
|                |                     |               | LUN-2: hyperv_0                            |        |
|                |                     |               | LUNロケーション: ストレージブール 1 ***                  |        |
|                | 📕 SSD キャッシュ         |               | 국년 9 시 · · · · · · · · · · · · · · · · · · |        |
|                |                     | <b>~</b>      | アラートの融値: 80 %                              |        |
|                | 😑 iscsi ストレージ       |               | □ 4K01个のセグ3サイズ                             |        |
|                | 口 高度 ACL            |               | SSD +++>>a                                 | a2 ▼   |
|                | 🛃 LUN กังว์สิ่งปี   |               | 27-92                                      |        |
| -              | 仮想ディスク              | <b>*</b>      | ステップ 5/10 展る 次へ キャンセル                      |        |
|                | 👼 リモートディスク          |               |                                            |        |
|                |                     |               |                                            |        |
| J              | 3曜日, 12月9日          |               |                                            | -RP    |

19. LUN 名を入力します。

| http://172.17.13.101:808 | 10/cgi-bin/main.html?4.0.5.20131023.1382468347 🔎 🗸 🕐 NASD51DB8 🛛 🗙 🕅         |
|--------------------------|------------------------------------------------------------------------------|
| E ♠ NASD51D88            | 😸 2+L                                                                        |
|                          |                                                                              |
|                          | ストレージマネージャ 😑 😣                                                               |
|                          | Ø ?                                                                          |
|                          |                                                                              |
| ダッシュボード 🗸 🗸              | クイックコンフィギュレーションウィザード<br>成 アクション *  及定                                        |
| □ 根要                     | 創作出で塗み ステータス                                                                 |
| ストレージ 🗸                  | ISCST LUNO)作成                                                                |
|                          | LUN ダイブ                                                                      |
| ■ ストレージヺール               | LUN配分: <ul> <li>         ・シンプロビジョニング         ・         ・         ・</li></ul> |
| 🖴 ディスク                   | LUNK2: hyperv_cacheoff_0 x                                                   |
| の暗号化                     | LUNロケーション: ストレージブール 1 ×                                                      |
| CCD + hundre             | 空きサイズ: 5.38 TB                                                               |
| E 330 +++/24             | 容量: 1 GB Y                                                                   |
| iscsi v                  |                                                                              |
| 🚍 iSCSI ストレージ            |                                                                              |
| 口 高度 ACL                 |                                                                              |
| 🛃 LUN バックアップ             | 27-92                                                                        |
| 仮想ディスク 🗸                 | ステップ 5/10 展る 次へ キャンセル                                                        |
|                          |                                                                              |
|                          |                                                                              |
|                          |                                                                              |
| лища, 12 д 9 н           |                                                                              |

20. 使用するストレージプールをドロップダウンリストより選択します。

| ← ⊖ 🕒 http://172.17.13.101:808 | 0/cgi-bin/main.htmi?4.0.5.20131023.1382468347 ♀ < 🕢 NASD51DB8 × |
|--------------------------------|-----------------------------------------------------------------|
| ■ A NASD51DB8                  | 🗿 Z+L9777X 🕐 🗇 💭 🗇 💭 🔹 💷                                        |
|                                |                                                                 |
|                                | ストレージマネージャ \varTheta 😁 😁                                        |
| 0                              | ا ش                                                             |
| ダッシュボード 🗸 🗸                    | <u>クイックエンフィギュレーションウィザード</u> 成 アクション マ 数定                        |
| □ 概要                           |                                                                 |
| ストレージ 🗸                        | ISCSI LUNOTERA                                                  |
| 🔜 ポリューム                        | LUN ダイブ                                                         |
| ■ ストレージブール                     | LUN配分: <ul> <li>シンプロビジョニング ()</li> <li>即時配分</li> </ul>          |
| 🚇 ディスク                         | LUNS: hypery cacheoff 0 X                                       |
| ₽ 暗号化                          |                                                                 |
| ■ SSD キャッシュ                    | 容量: 1 GB ×                                                      |
| iscsi v                        | 7 <del>7</del> − <i>⊢0</i> ₩118: 80 %                           |
| 🚍 iSCSI ストレージ                  |                                                                 |
| 口 高度 ACL                       | 550 #**//a                                                      |
| 😪 LUN バックアップ                   | 27-92                                                           |
| 仮想ディスク マ                       | ステップ 5/10 展る 次へ キャンセル                                           |
|                                |                                                                 |
|                                |                                                                 |
| 月曜日, 12月9日                     |                                                                 |

21. LUN の容量を入力します。

| NASD51DB8     |   | 2×b->>z*×         ●         ●         ■         admin + Q         ■ | ?  |
|---------------|---|---------------------------------------------------------------------|----|
| 1             |   | <b>2k L−</b> 97 <b>≹−9</b> ¥                                        | •  |
|               | ~ | <u>りイックコンフィギュレーションウィザード</u><br>成 アクション・                             | R  |
| ■ 槓要          |   |                                                                     | 12 |
|               | ~ | ISCSI LUNの作成                                                        |    |
| 晨 ポリューム       |   | LUN ダイブ                                                             |    |
| ■ ストレージラール    |   | LUN配分: <ul> <li>シンプロビジョニング</li> <li>即時配分</li> </ul>                 |    |
| 🚇 ディスク        |   | LUN2: hyperv_cacheoff_0                                             |    |
|               |   | LUNロケーション: ストレージブール 1 *                                             |    |
| 💻 SSD キャッシュ   |   | 2011A: 3:48 B<br>양물: 100 GB M                                       |    |
|               | ~ | アラートの制造: 80 %                                                       |    |
| 🚍 iscsi ストレージ |   | □ 460%介のセクタサイズ                                                      |    |
| 口<br>高度 ACL   |   | SSD ++ 17 2                                                         |    |
| 🗟 LUN バックアップ  |   | 27-92                                                               |    |
| 仮想ディスク        | ~ | ステップ 5/10 展る 次へ キャンセル                                               |    |
| 👼 リモートディスク    | _ |                                                                     |    |

## 22. アラートの閾値をスライドにより設定します。

| NASD51088     | ال <b>ر اللہ</b> | 2-974x<br>→ 274-y+                                     | 2 ()<br>0<br>2 |
|---------------|------------------|--------------------------------------------------------|----------------|
|               | · 1              | <b>クイックコンフィキュレーションウィザード</b> 戦 アクション・                   | æe             |
| ■ 概要          |                  | 40 ML 712 A 7                                          | - 47           |
|               | ~                | iSCSI LUNの作成                                           |                |
|               |                  | LUN タイプ                                                |                |
|               |                  | LUN配分: <ul> <li>シンプロビジョニング ()</li> <li>即時配分</li> </ul> |                |
|               |                  | LUN名: hyperv_cacheoff_0                                |                |
|               |                  | LUNロケーション: ストレージブール 1 ×                                |                |
| 📕 SSD キャッシュ   |                  | 요금 가지: 5.38 TB<br>약물: 100 GB ×                         |                |
|               | ~                | アラートの動産:                                               |                |
| 🚍 iscsi ストレージ |                  | ↓ 4KV111029291X                                        |                |
| 口<br>高度 ACL   |                  | SSD キャッシュ                                              |                |
| 🐻 LUN バックアップ  |                  | 7.7~9                                                  | 2              |
|               | ~                | ステップ 5/10 展る 次へ キャンセル                                  |                |
| 仮想ティスク        |                  |                                                        |                |

23.4K バイトのセクタサイズ、SSD キャッシュをチェックボックスで選択しま

| A NASD51DB8 | 💓 ストレージマネー 🗙      |                                     | 000                         | admin 💌 Q [                                    |
|-------------|-------------------|-------------------------------------|-----------------------------|------------------------------------------------|
|             |                   | ストレージマネージャ                          |                             |                                                |
| ダッシュボード     | · [               | クイックコンフィギュレーションウィ                   | ガード                         | אנ (דער אר אר אר אר אר אר אר אר אר אר אר אר אר |
| ■ 概要        | iccet tu          | MAT Viert                           |                             | 割り当て済み ステーク                                    |
|             | <u>~</u>          | NUTER                               |                             |                                                |
| 🔜 ボリューム     | LUN タイプ           | <ul> <li>ブロックベース ()</li> </ul>      | <ul> <li>ファイルベース</li> </ul> |                                                |
| ■ ストレージブール  | LUN配分:            | <ul> <li>シンプロビジョニング ()</li> </ul>   | ()即時配分                      |                                                |
| -<br>-<br>- | LUNAS:<br>LUNロケーシ | nyperv_cacheoff_0<br>mン: ストレージブール 1 | ¥                           |                                                |
| ▶ 暗号化       | 空きサイズ:            | 5.38 TB                             |                             |                                                |
| ■ SSD キャッシュ | 容量:               | 100 GB ¥                            |                             |                                                |
|             | アラートの制作           | ■: 80 %                             |                             |                                                |
|             |                   | □ SSD ++ッシュ                         |                             | 7                                              |
|             |                   |                                     |                             | 27-42                                          |
| 仮想ディスク      | 、 ステップ 5/10       | 戻る                                  | xx ++>th                    |                                                |
|             |                   |                                     |                             |                                                |

- 24. [次へ]をクリックします。
- 25. 設定の確認へ移ります。

| 1                                                                                                    | ストレージマネージャ                                                                                                    |
|----------------------------------------------------------------------------------------------------|----------------------------------------------------------------------------------------------------|
| ダッシュボード                                                                                                    | <b>91993791₹4↓~95/917-</b> €                                                                                                    |
| □ 概要                                                                                                    | 設定の確認<br>設定の確認<br>ステータス                                                                                                    |
| ストレージ<br>● ポリニージール<br>◎ ディスク<br>ク 示くク<br>ク 示行化<br>■ SSD +++ッシュ<br>BCSI ストレージ<br>© RISSI ストレージ<br>© RIG ACL | ターグッド名:         hyperv           ターグッド(DN):         iqn.2004-04.com.qnap.ts-879u-rp.iscsl.hyperv.d51db8           ターグッドエイリアス:         hyperv           デージッドエイリアス:         hyperv           デージッドエイリアス:         klk           ヘッガーダインス1:         (klk           ヘッガーダインス21:         (klk           CHAP型1:         (klk           VECHAP型21:         (klk           MECHAP型21:         (klk           UNB ダイ1:         プロウマース           UNB ダイ1:         シンプロピッコング |
| EUN バックアップ<br>仮想ディスク 、                                                                                     | 27-92<br>27-910 Rd Rd forth                                                                                                    |
| 曇 リモートディスク                                                                                                 |                                                                                                    |

- 26. [次へ]をクリックします。
- 27. 設定の反映が開始されます。

28. 反映完了後、[完了]をクリックすることで iSCSI ターゲットが作成されます。

| ¢ | http://172.17.13.10        | 01:8080/cgi-bin/main.html?4.0.5 | 20131023.1382468347 P - C NASD51DB8        | ×        | n ★ \$                 |
|---|----------------------------|---------------------------------|--------------------------------------------|----------|------------------------|
| Ξ | ♠ NASD51DB8                | 😻 ストレージマネー 🗙                    |                                            | • • •    | 🔝 - admin 👻 🔍 🖪 🕀 🖵    |
|   |                            |                                 | オレージマネージャ                                  |          | ⊖ € 6<br>(†) ?         |
|   |                            | × [                             | クイックコンフィギュレーションウィザード                       |          | at 700s0 • RE          |
|   | ■ 被要<br>ストレージ              | jiscsi/                         | イックコンフィギュレーションウィザード                        |          | 割り当て済み ステータス<br>海道本7   |
|   | 島 ポリューム<br>■ ストレージブール      | 正常に作成<br>[ターグット                 | はれました。<br>管理]と[拡張ACL]ページで、詳確な設定を行うことができます。 |          | 4 1876 3               |
| - |                            |                                 |                                            |          |                        |
|   | ■ SSD キャッシュ iSCSI          | •                               |                                            |          |                        |
|   | 🖨 iSCSI ストレージ<br>🗘 高度 ACL  |                                 |                                            |          |                        |
|   | 🛃 LUN バックアップ<br>仮想ディスク     | × ステップ 10                       | /10                                        | *7       | 25-92                  |
|   | ₩ IJモートディスク<br>月曜日, 12月 9日 | QNAPE/                          | รัปม7วีป 🎦 QNAPユーディリティ                     | 27-19590 | <b>QNAP</b> TS-879U-RP |

#### ※「SSD キャッシュアクセラレーション」について

QNAP で SSD キャッシュを使用する場合、SSD ディスクは決められたディスク スロット(SSD トレイ)に挿入(インストール)されている場合にのみ検出さ れます。

| [適用可能なモデル]              | [ディスクスロット (SSD トレイ)] | [対応 SSD 数] |
|-------------------------|----------------------|------------|
| TS - x79U - SAS         | 全てのトレイ               | 2 つ以上      |
| SS - x79U - SAS         | 全てのトレイ               | 2 つ以上      |
| TS - ECx80U - RP        | Disk 1,2,3,4         | 4 つまで*     |
| TS - ECx80 Pro          | Disk 5,6,7,8         | 4 つまで*     |
| TS - x79U               | Disk 3,4             | 2 つまで      |
| TS - x79 Pro            | Disk 7,8             | 2 つまで      |
| TS - x70U               | Disk 3,4             | 2 つまで      |
| TS - x70 / TS - x70 Pro | 最後の2つのトレイ            | 2 つまで      |
| TS – x51                | 全てのトレイ               | 制限なし       |
| TS - x53 Pro / SS -x53  | Pro 全てのトレイ           | 制限なし       |

\*TS - ECx80 シリーズは、2 つの追加内部 mSATA キャッシュポートに対応しています。

| [キャッシュ容量] | [RAM 必要量] |  |
|-----------|-----------|--|
| 512GB     | 1GB 以上    |  |
| 1TB       | 4GB 以上    |  |
| 2TB       | 8GB 以上    |  |
| 4TB       | 16GB 以上   |  |